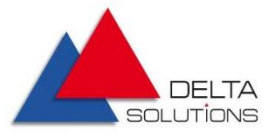

# Руководство по сборке и установке микропрограммного обеспечения базовой системы ввода-вывода (BIOS)

Версия 2.1

Июнь 2022

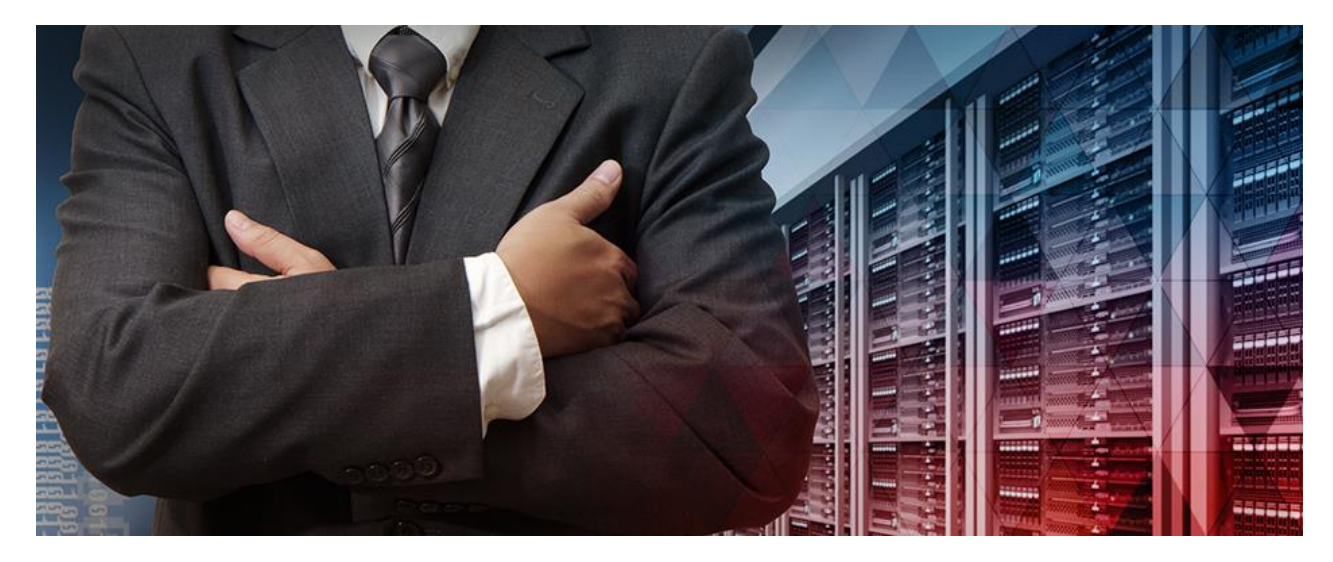

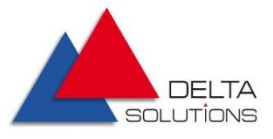

#### Оглавление

| 1.1. | Назначение программы BIOS         | .4 |
|------|-----------------------------------|----|
| 1.2. | Область применения программы BIOS | .4 |
| 2.1. | Подготовка к установке            | .6 |

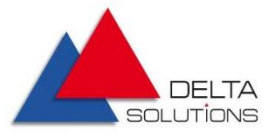

# Список сокращений

| ΑΡΙ    | Application Programming Interface                                                |
|--------|----------------------------------------------------------------------------------|
| BIOS   | Basic Input/Output System                                                        |
| EEPROM | Electrically Erasable Programmable Read-only Memory                              |
| ЭСППЗУ | Электрически Стираемое Перепрограммируемое Постоянное<br>Запоминающее Устройство |

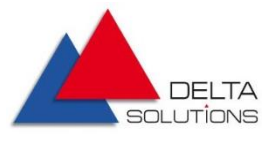

### 1. Введение

#### 1.1. Назначение программы BIOS

Микропрограммное обеспечение базовой системы ввода/вывода (далее BIOS) – реализует АРІ для работы с аппаратным обеспечением и подключёнными к нему устройствами.

#### 1.2.Область применения программы BIOS

Программа BIOS предназначена для выполнения следующих функций:

- проверка работоспособности оборудования
- загрузка операционной системы (ОС)
- предоставление АРІ для работы с оборудованием
- настройка оборудования

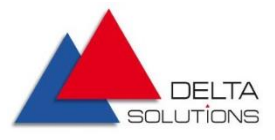

#### 2. Сборка и компиляция программы

Для сборки и компиляции программы требуется установленная ОС Ubuntu 20.04.

- I. Склонировать репозиторий http://gitlab.ds.local/prometheus/delta-bios:

   git clone http://gitlab.ds.local/prometheus/delta-bios-butterfly
- Установить переменную среды:

   export WORKSPACE=<полный путь>/delta-bios- butterfly
- 3. Выполнить скрипт build-release.sh в delta-bios- butterfly/edk2platforms/Platform/Intel
- Полученный файл программы будет находиdться в \$WORKSPACE/Build/IceLakeOpenBoardPkg/IceLakeTpc/RELEASE\_GCC5/FV

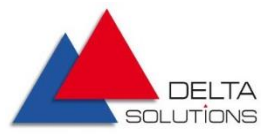

## 3. Установка программы

#### 2.1.Подготовка к установке

Программа BIOS устанавливается на микросхему EEPROM материнской платы при помощи программатора (см. рисунок 1).

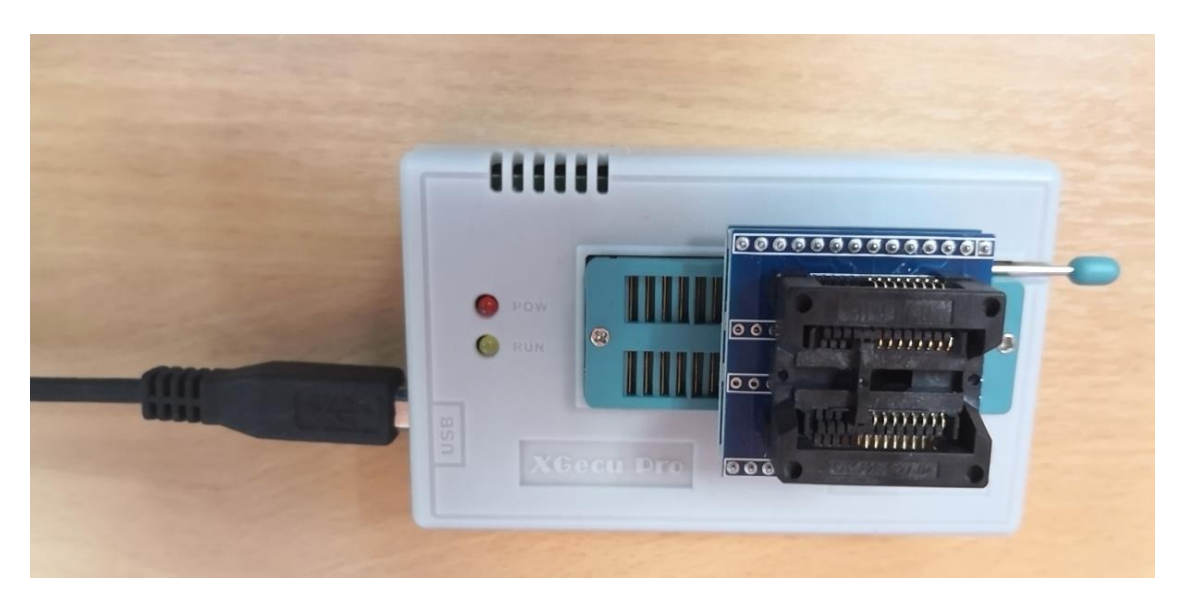

Рисунок 1. Программатор для микросхемы BIOS

Программатор необходимо подключить к компьютеру при помощи USB-кабеля, а в разъём программатора необходимо вставить микросхему для записи образа BIOS, как показано на рисунке 2. Следует обратить внимание, чтобы ориентация микросхемы (синяя метка в примере на рисунке) соответствовала схеме, изображённой на программаторе.

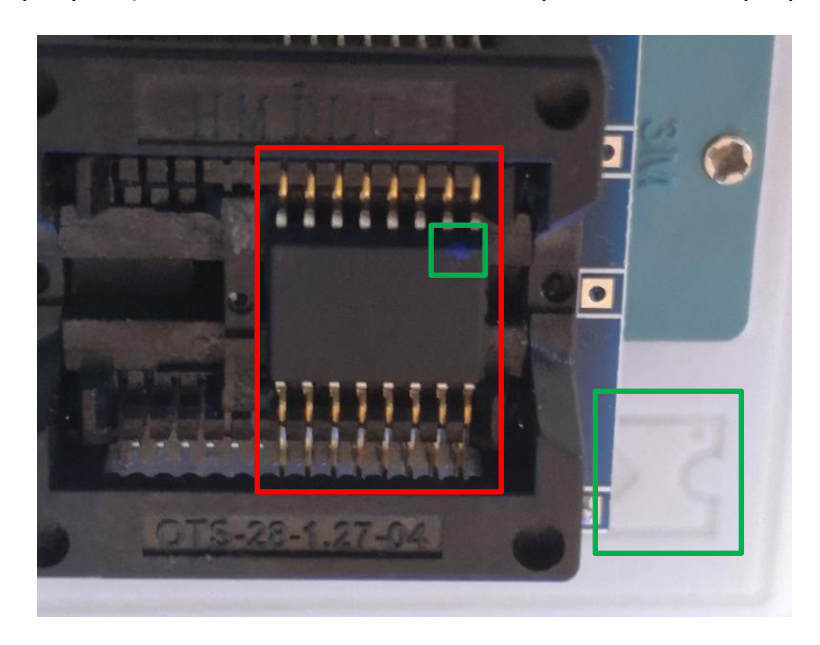

Рисунок 2. Микросхема, установленная в разъём программатора

Конфиденциально

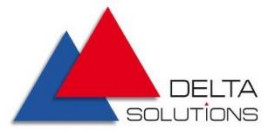

Процесс установки программы

Для установки программы BIOS необходимо запустить программу управления программатором (XGpro) на компьютере, подключенном к программатору по USB (см. раздел 2.1).

|          | -              |           |              |                  | /··· ~ · |
|----------|----------------|-----------|--------------|------------------|----------|
| 1112-1 3 | 2 O OVOTIATE O | DOFDOMANY | VEDDDDDUUADE | 1005034443700044 | (VCnro)  |
| шагт     | Janycinid II   |           | управления і |                  |          |

|                                                                                                    | □ ×              |
|----------------------------------------------------------------------------------------------------|------------------|
|                                                                                                    |                  |
|                                                                                                    |                  |
| L unformation(No Project Opened) Chitype: FEPROM Chiksum: 0xFE00.0000 Chitype: FEPROM Chiksum: 0xFE00.0000 Chitype: FEO0.0000 Chitype: FEO0.0000 Chitype: FEO0. |                  |
| W25Q256JV @SOIC16                                                                                                    | <sup>p</sup> Pro |
| Set Interface           © ZIF socket         © ICSP port         □ ICSP_VCC Enable         Vcc current Imax:         Default         © 8 Bits         © 16 Bits         Save                                                                                                    | Log Clear        |
| Address 0 1 2 3 4 5 6 7 8 9 A B C D E F ASCII                                                                                                    |                  |
| 0000-0000: FF FF FF FF FF FF FF FF FF FF FF FF FF                                                                                                    | ********         |
| 0800-0818: FF FF FF FF FF FF FF FF FF FF FF FF FF                                                                                                    | *********        |
| 0000-0020: FF FF FF FF FF FF FF FF FF FF FF FF FF                                                                                                    | 4                |
| USB SPEED MODE: FS 12MHZ                                                                                                    |                  |
| 0000 0000 FF FF FF FF FF FF FF FF FF FF                                                                                                    | *********        |
| 0000-0060: FF FF FF FF FF FF FF FF FF FF FF FF FF                                                                                                    |                  |
| 8988-8978: FF FF FF FF FF FF FF FF FF FF FF FF FF                                                                                                    |                  |
| 0000-0080: FF FF FF FF FF FF FF FF FF FF FF FF FF                                                                                                    |                  |
| 8888-8898: FF FF FF FF FF FF FF FF FF FF FF FF FF                                                                                                    |                  |
| 0000-00A0: FF FF FF FF FF FF FF FF FF FF FF FF FF                                                                                                    |                  |
| 0000-00B0: FF FF FF FF FF FF FF FF FF FF FF FF FF                                                                                                    |                  |
| 0000-0000 FF FF FF FF FF FF FF FF FF FF FF FF                                                                                                    |                  |
|                                                                                                    |                  |
|                                                                                                    |                  |
| 0000-0100: FF FF FF FF FF FF FF FF FF FF FF FF FF                                                                                                    |                  |
| 0000-0110: FF FF FF FF FF FF FF FF FF FF FF FF FF                                                                                                    |                  |
| 0000-0120: FF FF FF FF FF FF FF FF FF FF FF FF FF                                                                                                    |                  |
| 0990-0139: FF FF FF FF FF FF FF FF FF FF FF FF FF                                                                                                    |                  |
| 0808-0148: FF FF FF FF FF FF FF FF FF FF FF FF FF                                                                                                    |                  |
| 0000-0150: FF FF FF FF FF FF FF FF FF FF FF FF FF                                                                                                    |                  |
| 0000-0160: FF FF FF FF FF FF FF FF FF FF FF FF FF                                                                                                    |                  |
| 0000-01/01 FF FF FF FF FF FF FF FF FF FF FF FF FF                                                                                                    |                  |
|                                                                                                    |                  |
|                                                                                                    | ,                |
|                                                                                                    |                  |
| Updoris Comp Information                                                                                                    |                  |
| Image: Pin Detect         Image: Pin Detect                                                                                                    |                  |
| IF Erase before                                                                                                    |                  |
| IF Verify after                                                                                                    |                  |
| ▼ Skip Blank Addr.Range: ⊙ ALL ○ Sect                                                                                                    |                  |
| □ Blank Check 0x 00000000 -> 01FFFFFF                                                                                                    |                  |
|                                                                                                    |                  |
| Ready Default Programmer(1): TL866II-Plus                                                                                                    | 0000             |

Шаг 2. Нажать на кнопку "Select IC" на панели инструментов.

| Select IC |                     |   |
|-----------|---------------------|---|
|           | MX25L51245G @SOIC16 | - |
|           |                     | _ |

В открывшемся диалоговом окне необходимо выбрать модель микросхемы, на которую будет устанавливаться BIOS. Нажать кнопку Select.

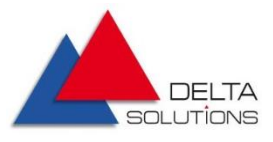

| Search Device                                                                                                    | - Manufactory       | - Device                                                                                                    |
|----------------------------------------------------------------------------------------------------|---------------------|----------------------------------------------------------------------------------------------------|
| MX25L51245G                                                                                                    | MY FAVORITES-User   | MX25L51245G @SOIC8                                                                                                    |
|                                                                                                    | MACRONIX (MXIC)     | MX25L51245G @SOIC16                                                                                                    |
| Type<br>ALL<br>C ROM/FLASH/NVRAM<br>C MCU/MPU<br>C PLD/GAL/CPLD<br>C SRAM/NVRAM<br>C NAND<br>C EMMC/EMCP<br>C VGA/HDMI |                     | MX25L51245G(OTP) @SOIC8<br>MX25L51245G(OTP) @SOIC16<br>MX25LM51245G @SOIC16<br>MX25LM51245G(OTP) @SOIC8<br>MX25LM51245G(OTP) @SOIC16 |
| MACRONIX INTERNATION                                                                                                   | IAL IC Total: 27877 |                                                                                                    |

Шаг 3. Нажать на кнопку "LOAD" ( 🚘 🗤 ) на панели инструментов. В открывшемся диалоговом окне необходимо выбрать файл BIOS.bin, содержащий бинарный код программы, и нажать на кнопку "Открыть"

| Открытие              |                                |                   |            |           |                     |
|-----------------------|--------------------------------|-------------------|------------|-----------|---------------------|
| → 🗠 🕇 📕 > Эт          | тот компьютер 🔸 Локальный диск | : (C:) > Firmware |            |           | ✓ ひ Поиск: Firmware |
| порядочить 🔻 Нов      | ая папка                       |                   |            |           |                     |
| 🕹 E                   | Имя                            | Дата изменения    | Тип        | Размер    |                     |
| 😴 Dropbox             | BIOS.BIN                       | 29.03.2021 10:45  | Файл "BIN" | 32 768 КБ |                     |
| OneDrive - Delta Solu |                                |                   |            |           |                     |
| OneDrive - Personal   |                                |                   |            |           |                     |
| Этот компьютер        |                                |                   |            |           |                     |
| Corr                  |                                |                   |            |           |                     |
| 🗾 Сеть                |                                |                   |            |           |                     |
|                       |                                |                   |            |           |                     |
|                       |                                |                   |            |           |                     |
|                       |                                |                   |            |           |                     |
|                       |                                |                   |            |           |                     |
|                       |                                |                   |            |           |                     |
|                       |                                |                   |            |           |                     |
|                       |                                |                   |            |           |                     |
|                       |                                |                   |            |           |                     |
|                       |                                |                   |            |           |                     |
|                       |                                |                   |            |           |                     |
|                       |                                |                   |            |           |                     |
|                       |                                |                   |            |           |                     |
|                       |                                |                   |            |           |                     |
| Имя                   | файла: BIOS.BIN                |                   |            |           | ✓ All_Files(*.*)    |
|                       |                                |                   |            |           | Открыть Отмен       |
|                       |                                |                   |            |           | Открыть Отмен       |

Конфиденциально

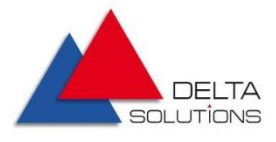

Шаг 4. В появившемся окне опций загрузки файла выставить параметры в соответствии с рисунком ниже:

- File Format = BINARY,
  - Load mode = Normal,
  - To Region = Default,
  - From File Start Addr = 00000,
  - TO Buffer Start Addr = 00000,
  - Clear Buffer when loading the file = Clear buffer with default.

Нажать кнопку ОК.

| File load Options                      | ×                                                                    |
|----------------------------------------|----------------------------------------------------------------------|
| File Format<br>• BINARY<br>• INTEL HEX | Load mode<br>Normal                                                  |
| - To Region                            | From File Start Addr(Hex): 00000<br>TO Buffer Strat Addr(HEX): 00000 |
| Default                                | Clear Buffer when loading the file                                   |
| C FLASH                                | Clear buffer with default       OK     Cancel                        |

Шаг 5. Проверить, что проект успешно загрузился (как на рисунке ниже). На панели сообщений справа должно появиться сообщение:

load File: <путь к файлу>\BIOS.BIN

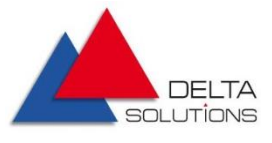

| 10.00                          |                  |                    |       |            |                 |          |                      |        |          |               |         |          |        |             |            |            |           |       |                                |                                         |
|--------------------------------|------------------|--------------------|-------|------------|-----------------|----------|----------------------|--------|----------|---------------|---------|----------|--------|-------------|------------|------------|-----------|-------|--------------------------------|-----------------------------------------|
| Kapro v 10.80                  |                  |                    |       |            |                 |          |                      |        |          | <i>a</i> >    |         |          |        |             |            |            |           |       |                                |                                         |
| File(E) Select IC(S) P         | roject( <u>F</u> | Dev                | nce(D | 0 10       | ols( <u>V</u> ) | не       | ip( <u>H</u> )<br>سر | Lan    | guag     | e( <u>L</u> ) |         |          |        | ~           | <b>F R</b> |            |           |       |                                |                                         |
| 🗁 LOAD 🔚 SAVE                  | <b>O</b> auto    | HD <sup>I</sup> CH | ECK   | ELA<br>BLA | ank 🗖           | VERI     | FY U                 | READ   | J        |               | +       | ADD      | R      | MA          | a          | PROG.      | * 🛄       | ABOU  | л 🖽 садол. 🛱 🔊 – ч 📗           |                                         |
| Select IC                      |                  |                    |       |            |                 | _        |                      | C Info | rmati    | on(No         | o Proje | ect op   | pene   | d) —        |            |            |           |       |                                |                                         |
| W250                           | Q256JV           | @SOIC              | C16   |            |                 | •        | 1                    | ChipT  | ype:     | EEP           | ROM     |          | ChkS   | um:<br>2255 | 0xA7E      | EE F12E    |           |       |                                | XGecu <sup>®</sup> Pro                  |
| - Set Interface                |                  |                    |       |            |                 |          |                      | IC S   | ze:      | 0.72          | 00000   | ло Бу    | ces (  | 3333        | 1432       | Byces J    |           |       |                                |                                         |
| <ul> <li>ZIF socket</li> </ul> |                  | port               |       | Г          | ICSP.           | _VCC     | Enabl                | e      | 1        | /cc ci        | irrent  | Imax     | . 🗖    | efaul       | t 🔻        | 🖲 8 Bits   | C 16 Bits |       |                                | Save Log Clear                          |
| Address 0                      | ) 1              | 2                  | 3     | 4          | 5               | 6        | 7                    | 8      | 9        | Α             | В       | С        | D      | E           | F          | ASCII      |           |       |                                |                                         |
| 0000-0000: F                   | F FF             | FF                 | FF    | FF         | FF              | FF       | FF                   | FF     | FF       | FF            | FF      | FF       | FF     | FF          | FF         |            |           |       | ] *********                    | * * * * * * * * * * * * * * * * * * * * |
| 0000-0010: 5                   | A A5             | FØ                 | ØF    | 03         | 00              | 04       | 00                   | 08     | 06       | 10            | 8B      | 40       | 01     | 34          | 14         | z          |           |       | 1 Programmer Connected.        | *****                                   |
| 0000-0020: F                   | F FF             | FF                 | FF    | FF         | FF              | FF       | FF                   | FF     | FF       | FF            | FF      | FF       | FF     | FF          | FF         |            |           |       | Device 1: TL866II-Plus         | Ver: 04.02.124                          |
| 0000-0030: F                   | 6 00             | 90                 | 64    | 00         | 00              | 00       | 00                   | 00     | 00       | 00            | 00      | FF       | FF     | FF          | FF         | d          | •••••     |       | USB SPEED MODE: F              | S 12MHZ                                 |
| 0000-0040: 0                   | 10 00<br>F 7F    | 88                 | 88    | 94         | 10              | FF<br>9E | 11-                  | 03     | 88<br>75 | 25            | UA      | 01<br>EE | 88     | 82          | 88         | 9 E        | - %       |       | ****                           | ******                                  |
| 0000-0050. F                   | F 7F             | 00                 | 00    | FF         | 0H<br>7E        | 88       | 00                   | FF     | 7E       | 00            | 00      | 36       | 80     | EF          | 00<br>0F   |            | 6         |       | W250256JV @SOTCL6              |                                         |
| 0000-0070: F                   | F 7F             | 00                 | 00    | FF         | 7F              | 00       | 00                   | FF     | 7F       | 00            | 00      | FØ       | ØF     | FF          | 0F         |            |           |       | Memory Size : 0x020000         | 00                                      |
| 0000-0080: 0                   | IØ FB            | BC                 | C7    | 88         | 2D              | C Ø      | 00                   | 00     | 08       | 80            | 00      | 00       | 20     | ØA          | A2         |            |           |       | load File: C:\Firmware\B       | IOS.BIN                                 |
| 0000-0090: 0                   | 0 00             | 01                 | 10    | 00         | 00              | 04       | 40                   | FF     | FF       | FF            | FF      | FF       | FF     | FF          | FF         |            |           |       |                                |                                         |
| 0000-00A0: F                   | F FF             | FF                 | FF    | FF         | FF              | FF       | FF                   | FF     | FF       | FF            | FF      | FF       | FF     | FF          | FF         |            |           |       |                                |                                         |
| 0000-00B0: F                   | F FF             | FF                 | FF    | FF         | FF              | FF       | FF                   | FF     | FF       | FF            | FF      | FF       | FF     | FF          | FF         |            |           |       |                                |                                         |
| 0000-00C0: F                   | F FF             | FF                 | FF    | FF         | FF              | FF       | FF                   | FF     | FF       | FF            | FF      | FF       | FF     | FF          | FF         |            |           |       |                                |                                         |
| 0000-0000: F                   | F FF             | FF<br>FF           | FF    | FF         | FF              | FF<br>FF | FF                   | FF     | FF       | FF            | FF      | FF       | FF     | FF          | FF         |            |           |       |                                |                                         |
| 0000-00E0: F                   | F FF             | FF                 | FF    | FF         | FF              | FF       | FF                   | FF     | FF       | FF            | FF      | FF       | FF     | FF          | FF         |            |           |       |                                |                                         |
| 8888-8188: 2                   | 1 66             | 66                 | 66    | 61         | 66              | 66       | 66                   | 66     | 66       | 66            | 66      | 66       | 66     | 66          | 66         | ta         |           |       |                                |                                         |
| 0000-0110: F                   | F FF             | FF                 | 03    | FF         | FF              | 09       | 00                   | 00     | 00       | 00            | 00      | 00       | 00     | 00          | 00         |            |           |       |                                |                                         |
| 0000-0120: 0                   | 0 00             | 00                 | 00    | 00         | 00              | 00       | 00                   | 00     | 00       | 00            | 00      | 00       | 00     | 00          | 00         |            |           |       |                                |                                         |
| 0000-0130: 0                   | 9 08             | 00                 | 00    | 20         | 02              | 00       | 00                   | 00     | 00       | 00            | 00      | 00       | 00     | 00          | 00         |            |           |       |                                |                                         |
| 0000-0140: 0                   | 0 00             | 00                 | 00    | 0C         | 00              | 00       | 00                   | 00     | 00       | 55            | 00      | 00       | 00     | 00          | 00         |            | .0        |       |                                |                                         |
| 0000-0150: 0                   | 0 00             | 00                 | 00    | 00         | 00              | 00       | 00                   | 00     | 20       | 00            | 00      | 00       | 01     | 00          | 48         |            | H         |       |                                |                                         |
| 0000-0160: 0                   |                  | 01                 | 00    | 00         | 00              | 00       | 00                   | 00     | 00       | 00            | 00      | 00       | 00     | 01          | 00         |            |           |       |                                |                                         |
| 0000-0170: 0                   | 10 01<br>10 00   | 89                 | 20    | 00         | 00              | 01       | 96                   | 00     | 00       | 00            | 00      | 00       | 00     | 00          | 00         |            |           |       |                                |                                         |
| 0000-0190: 0                   | 0 00             | 00                 | 00    | 00         | 00              | 01       | 00                   | 00     | 01       | 00            | 00      | 00       | 00     | 00          | 00         |            |           |       |                                |                                         |
| FLASH                          | STATU            | S REG              | D     | evice.     | Info            |          |                      |        |          |               |         |          |        |             |            |            |           | -     | μ.                             |                                         |
| Options                        |                  |                    |       |            |                 |          |                      | _      |          | Config        | Infor   | mator    | n —    |             |            |            |           |       |                                |                                         |
| Pin Detect                     |                  | ⊡ C                | heck  | ID         |                 |          |                      |        | F        | Off-          | prote   | ct be    | fore ( | progra      | əmmir      | ng         | St        | tatus | register Bytes: 0x00 0x02 0x00 |                                         |
| Erase before                   |                  |                    |       |            |                 |          |                      |        |          |               |         |          |        |             |            |            |           |       |                                |                                         |
| Verify after                   |                  |                    | uto S | SN NU      | м               |          |                      |        |          |               |         |          |        |             |            |            |           |       |                                |                                         |
| Skip Blank                     |                  | Addr               | Rano  | ie: 🖸      | ALL             | C        | Sect                 |        |          |               |         |          |        |             |            |            |           |       |                                |                                         |
| Blank Check                    |                  | 0x Tr              | 0000  | 0000       | ->              | 018      | FEFE                 | -      |          |               |         |          |        |             |            |            |           |       |                                |                                         |
|                                |                  |                    | 53000 | 0000       |                 | 1 011    |                      |        |          |               |         |          |        |             | _          |            |           |       |                                |                                         |
| eady                           |                  |                    |       |            |                 |          |                      |        | Def      | ault          | Pro     | gran     | nmer   | (1):        | TL         | 866II-Plus |           |       |                                | 0000 0000                               |

Шаг 6. Чтобы запустить процесс программирования микросхемы необходимо нажать на кнопку PROG (**PROG.**). В появившемся диалоговом окне, как на рисунке ниже, нажать на кнопку Program.

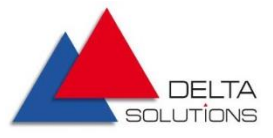

| rogram Range –   | MX25L51245G                              | ;                 | -Location in Socket |
|------------------|------------------------------------------|-------------------|---------------------|
| 🔽 FLASH          | Start Adr: 00000000                      | End Adr: 03FFFFFF |                     |
| STATUS REG       |                                          |                   |                     |
| Use Adapte       | er:SOIC16 <-> DIP16                      | ;                 |                     |
| Plug IC into ZIF | socket,Click- <program>-Button</program> | Save Log          |                     |
|                  |                                          |                   |                     |
|                  |                                          |                   |                     |
|                  |                                          |                   |                     |
|                  |                                          |                   |                     |
|                  |                                          |                   |                     |
|                  |                                          |                   |                     |
|                  |                                          |                   |                     |
|                  |                                          |                   | SO-DIP16            |
|                  |                                          |                   |                     |
|                  |                                          |                   |                     |

Шаг 8. Убедиться, что процесс программирования корректно запустился.

Шаг 9. В процессе программирования микросхемы на индикаторе выполнения отображается процент завершенной работы, на информационной панели отображаются стадии программирования микросхемы (Erase, Programming FLASH) и результат их выполнения (Succeeded).

Шаг 10. Убедиться, что запустилась заключительная стадия программирования микросхемы: Verifying FLASH.

Шаг 11. После завершения процесса программирования на информационной панели должно отобразиться сообщение:

Programming ... Succeeded

Шаг 12. Извлечь микросхему из разъёма программатора и установить в разъём материнской платы.

На данном шаге процесс установки программы завершён.